## http://edclxs4.cr.usgs.gov/hdds2/

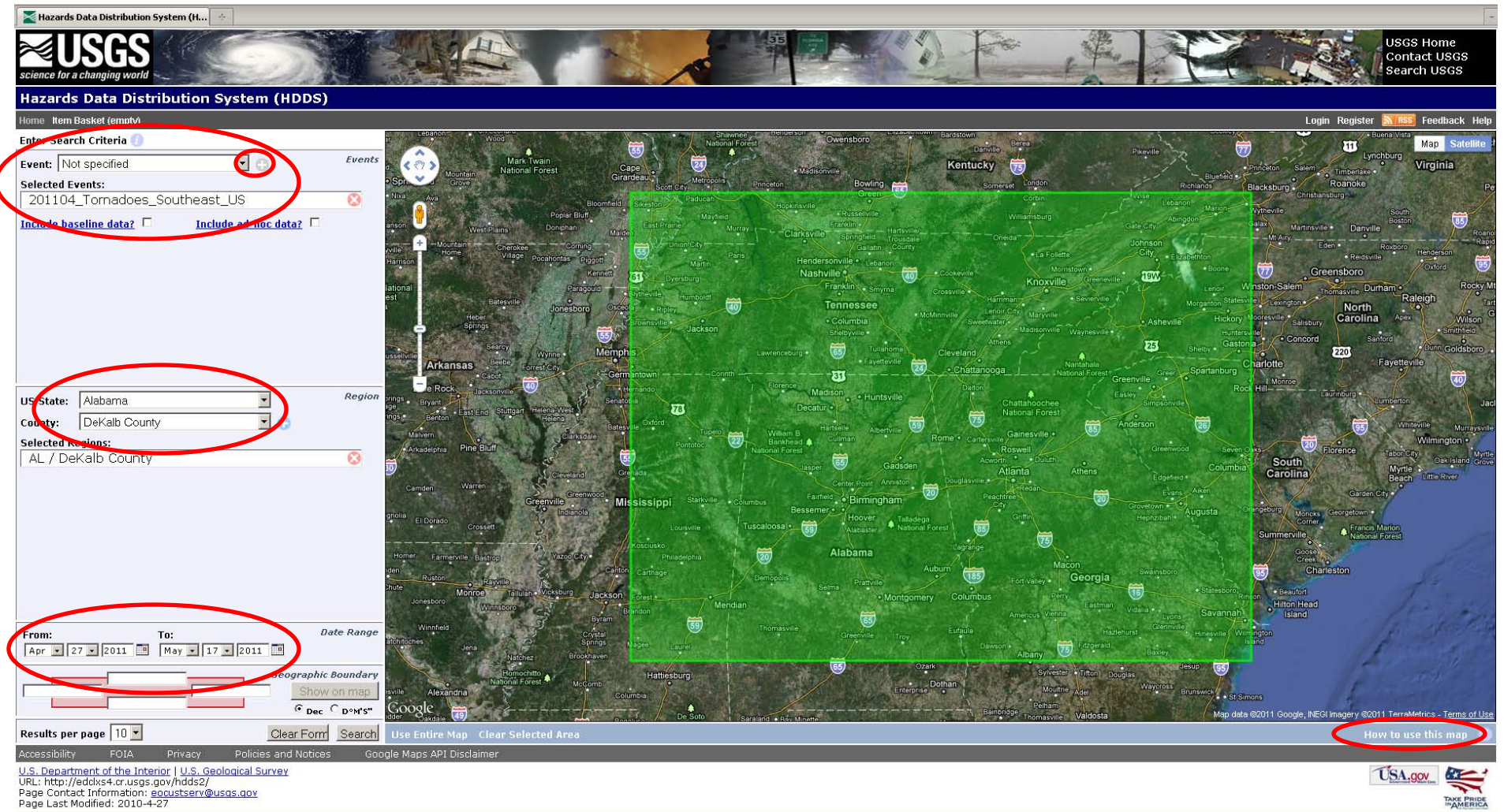

Done

- 1) Select the Tornadoes Event (click + button to add).
- 2) Select state.
- 3) Select County.
- 4) Select date range.
- 5) Click 'Search'

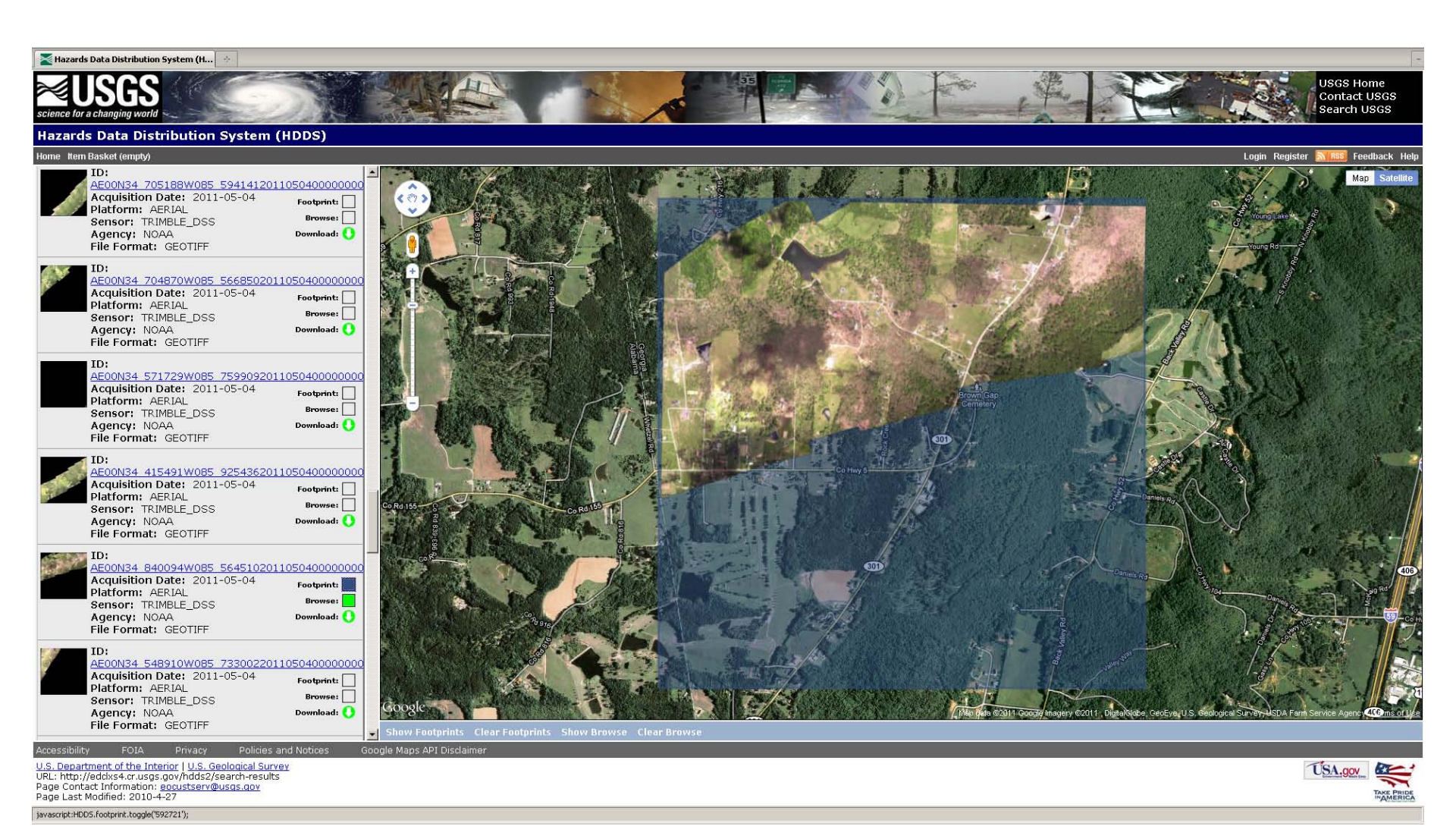

- 1) Select ID link to view information about the image.
- 2) Select Footprint to see coverage.
- 3) Select Browse to view thumbnail.
- 4) Click "Download" to get data download options.